M Antenna Java Modem GLONASS A Bluetooth M2M G LTE H Wireless RF cables of Router

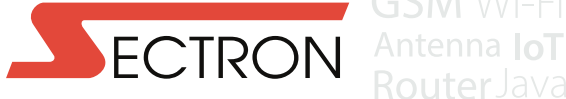

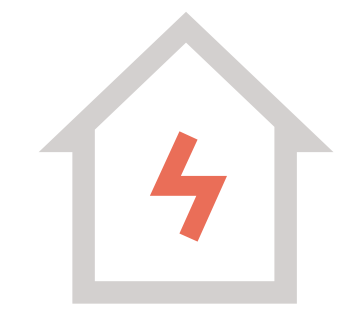

# Smart Home CHYTRÁ WI-FI ZÁSUVKA

Děkujeme za zakoupení produktu CHYTRÁ WI-FI ZÁSUVKA z řady SECTRON Smart Home.

| POPIS PRODUKTU           | 2 |
|--------------------------|---|
| OBSAH BALENÍ             | 3 |
| PRVNÍ SPUŠTĚNÍ           | 3 |
| KONFIGURACE              | 4 |
| ŘEŠENÍ PROBLÉMŮ A DOTAZY | 6 |
| TECHNICKÉ PARAMETRY      | 9 |

### POPIS PRODUKTU

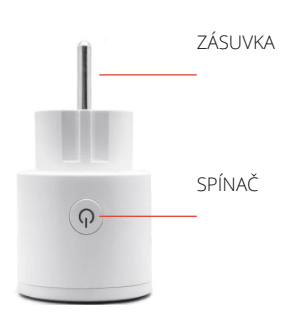

- Unikátní vzhled, symetrický a elegantní.
- Snadné ovládaní díky aplikaci "Smart Life" (podpora mobilních telefonů s iOS 8.0 / Android 4.1 a novějšími).
- Kompatibilní s inteligentními asistenty Amazon Alexa, Google Home, Google Assistant – díky kterým lze inteligentní "zásuvku" ovládat svým hlasem.
- Možnost časového plánovaní a řízení adaptéru (automatické zapínání a vypínání elektroniky).
- Možnost dálkového ovládání, ovládání domácích spotřebičů kdykoliv.
- Úmožňuje šetření elektřiny a tím snižuje náklady za zbytečné energetické ztráty.

Uživatelská příručka ve stručnosti popisuje postup instalace aplikace Smart Life do Vašeho chytrého zařízení a postup pro spárování jednotlivých technologií Smart Home s inteligentní Wi-Fi zásuvkou.

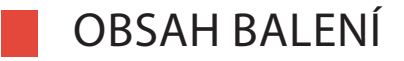

1 ks CHYTRÁ WI-FI ZÁSUVKA 1 ks Uživatelská příručka

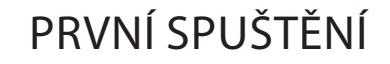

Pro správu a ovládání zařízení je nutné si nainstalovat aplikaci s názvem **Smart Life**, která je dostupná na Google Play (Android) a na App Store (iOS). Aplikace je kompatibilní se smartphony nebo s tablety, jenž podporují operační systém Android nebo iOS. Zařízení je možné ovládat za pomocí inteligentních asistentů Amazon Alexa, Google Assistant a IFTTT.

Postupujte stažením aplikace z App Store / Google Play nebo využijte sken QR kódu. Po stažení a instalaci aplikace budete vyzváni k registraci svého zařízení. Vyplňte své telefonní číslo nebo e-mail a vyplňte zemi, ve které žijete (Vyzvání o povolení k přístupu k poloze doporučujeme povolit).

- Pokud je zvoleno telefonní číslo, obdržíte prostřednictvím SMS registrační kód.
- Pokud je zvolen e-mail, obdržíte na něj registrační kód.
- Následně budete vyzváni k vytvoření hesla (6-20 znaků).

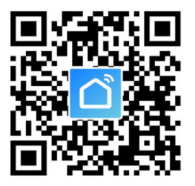

Upozornění: Před přidáním zařízení do aplikace, máte k dispozici dvě možnosti konfigurace režimů (Rychlý režim / Režim AP). Doporučuje se Rychlý režim.

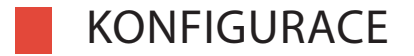

#### Konfigurace rychlého režimu (doporučeno)

- Ujistěte se, že je spuštěná konfigurace rychlého režimu: tzn. kontrolka bliká rychle modře (dvakrát za jednu sekundu). Pokud bliká pomalu modře (jednou za tři sekundy), podržte stisknuté tlačítko napájení na zařízení po dobu šesti sekund až do okamžiku, kdy kontrolka začne blikat rychle.
- Klepněte na ikonu "+" v pravém horním rohu obrazovky "Smart your smart life", zvolte typ zařízení v kolonce "Přidat zařízení".
- 3. Podle pokynů v aplikaci připojte inteligentní zásuvku k síti Wi-Fi.
- 4. Pokud se připojení zdaří, aplikace vyzve k zmáčknutí volby "Hotovo".
- 5. Nyní lze ovládat inteligentní Wi-Fi zásuvku prostřednictvím inteligentní aplikace.
- Jakmile je konfigurace úspěšně dokončena, kontrolka se rozsvítí červeně a zařízení se přidá do seznamu "Seznam zařízení".

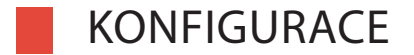

#### Konfigurace režimu AP

- Ujistěte se, že je spuštěná konfigurace režimu AP: tzn. kontrolka bliká pomalu modře (jednou za tři sekundy). Pokud bliká rychle modře (dvakrát za jednu sekundu), podržte stisknuté tlačítko napájení po dobu šesti sekund, až do okamžiku, kdy kontrolka bude blikat pomalu.
- Klepněte na ikonu "+" v pravém horním rohu karty "Spustit inteligentní život" a v pravém horním rohu karty "Přidání zařízení" klikněte na "Režim AP" pro přidání zařízení.
- 3. Podle pokynů v aplikaci připojte inteligentní zásuvku k síti Wi-Fi.
- 4. Pokud se připojení zdaří, aplikace vyzve k zmáčknutí volby "Hotovo".
- 5. Nyní lze ovládat inteligentní Wi-Fi zásuvku prostřednictvím inteligentní aplikace.
- Jakmile je konfigurace úspěšně dokončena, kontrolka se rozsvítí červeně a zařízení se přidá do seznamu "Seznam zařízení".

**Pozor:** Inteligentní Wi-Fi zásuvku je možné přidat do Echa / Google Home. Nastavení je možné najít v aplikaci "Smart Life" v záložce "profily". Samotnou integraci provedete pomoci konkrétní volby (Amazon Echo / Google Home).

# ŘEŠENÍ PROBLÉMŮ A ČASTÉ DOTAZY

### 1. Jaké zařízení mohu ovládat pomocí Chytré Zásuvky?

 Lze ovládat světla, ventilátory, přenosné ohřívače i jakékoli malé spotřebiče v souladu dle specifikací Chytré Zásuvky.

### 2. Co je možné dělat, pokud není možné zapnout nebo vypnout Chytrou Zásuvku?

- Ujistěte se, že vaše mobilní zařízení a Chytrá Zásuvka jsou připojeny ke stejné Wi-Fi síti.
- Ujistěte se, že zařízení připojené v Chytré Zásuvce je zapnuté.

### 3. Jak postupovat, když konfigurace zařízení selže?

- Zkontrolujte, zda je napájení v pořádku.
- Zkontrolujte, zda je vaše mobilní zařízení připojeno k 2.4 GHz Wi-Fi síti.
- Zkontrolujte stav vašeho síťového připojení. Ujistěte se, že váš směrovač pracuje správně:
- Když směrovač podporuje frekvenční duální pásmo, vyberte 2.4 GHz síť a následně připojte Chytrou Zásuvku.
- Povolte ve směrovači funkci broadcast.
- Nastavte šifrovací metodu jako WAP2-PSK a typ oprávnění jako AES nebo zvolte na obou automatické nastavení.
- Bezdrátový režim nemůže být pouze 11n.
- Zkontrolujte rozhraní Wi-Fi nebo přemístěte Chytrou Zásuvku na jiné místo s lepším dosahem signálu.
- Zkontrolujte, zdali směrovač nedosáhl limit připojených zařízení. Zkuste prosím vypnout některé Wi-Fi zařízení a následně zkuste znovu nastavit Chytrou Zásuvku.

# ŘEŠENÍ PROBLÉMŮ A ČASTÉ DOTAZY

- Zkontrolujte, jestli má Wi-Fi směrovač povolenou funkci filtrování MAC. Odstraňte zařízení z filtr listu a ujistěte se, že směrovač nebrání Chytré Zásuvce v připojení.
- Ujistěte se, že přidáváte správné heslo vaši Wi-Fi sítě při přidávání Chytré zásuvky.

Ujistěte se, že Chytrá Zásuvka je připravena pro aplikační nastavení:

- rychlá konfigurace světelný indikátor rychle bliká modře (dvakrát za sekundu)
- konfigurace přístupového bodu pomalé blikání modře (jednou za tři sekundy)

Opakujte procesy nastavení aplikace.

Restartujte Chytrou zásuvku do továrního nastavení a zkuste ji přidat znovu.

### 4. Mohu ovládat zařízení pomocí mobilní sítě 2G/3G/4G?

Je požadováno, aby při prvním přidávání byla Chytrá Zásuvka a mobilní zařízení ve stejné Wi-Fi síti.
 Po úspěšném nastavení zařízení, jej můžete vzdáleně ovládat pomocí 2G/3G/4G mobilní sítě.

### 5. Mohu sdílet má zařízení s rodinou?

Otevřete si aplikaci, jděte do "Profile" » "Device Sharing" » "Send" » "Add Sharing", a nyní můžete sdílet zařízení a přidávat ostatní členy rodiny.

# ŘEŠENÍ PROBLÉMŮ A ČASTÉ DOTAZY

#### 6. Jak restartovat zařízení?

Tovární nastavení:

Po připojení Chytré zásuvky do elektřiny stiskněte a držte (po dobu šesti sekund) tlačítko napájení, dokud světelný indikátor nezačne blikat.

Světelné značení stavu:

- Rychle blikání modře (dvakrát za sekundu): inicializovaná rychlá konfigurace.
- Pomalé blikání modře (jednou za tři sekundy): inicializovaná konfigurace přístupového bodu.
- Stálá modrá: připojeno k Wi-Fi síti.
- Stálá červená: Indikátor svítí červeně pokud je Chytrá zásuvka zapnutá. Indikátor může zčervenat
  z jakéhokoliv jiného stavu (rychlé/pomalé blikání modré, stálá modrá nebo vypnuto) tím, že stiskneme
  tlačítko jednou a po dalším stlačení, se dokážeme vrátit do předcházejícího stavu.
- Vypnuto: zásuvka je vypnutá a nemá žádné Wi-Fi připojení.

### TECHNICKÉ PARAMETRY

| Parametr                  |                                |  |
|---------------------------|--------------------------------|--|
| Napětí                    | 110-240 V AC                   |  |
| Max. proud                | 16 A                           |  |
| Váha zařízení             | 80 g                           |  |
| Rozměry zařízení          | 52 × 52 × 83 mm                |  |
| Teplota zařízení operační | 0 °C - 40 °C                   |  |
| Teplota skladovací        | -20 ℃ - 70 ℃                   |  |
| Certifikáty výstup        | CE, RoHS                       |  |
| Podporované standardy     | IEEE 802.11 B/G/N              |  |
| Wi-Fi                     | 2.4 GHz                        |  |
| Podpora aplikací          | iOS 8.0, Android 4.1 a novější |  |

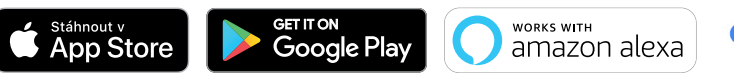

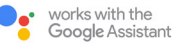

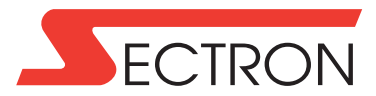

### **SECTRON s. r. o.** Josefa Šavla 1271/12 702 00 Ostrava

### www.sectron.cz